## DAFTAR GAMBAR

| Gambar II. 1 Struktur DNS                                       | .7  |
|-----------------------------------------------------------------|-----|
| Gambar II. 2 DNS Spoofing (Frengky Setyadwie, 2014)             | . 8 |
| Gambar II. 3 Ruang Alamat Memori (Anna Nur Nazilah Chamim,2010) | .9  |

| Gambar III. 1 Model Konseptual       | 14 |
|--------------------------------------|----|
| Gambar III. 2 Sistematika Penelitian | 15 |

| Gambar IV. 1 DNS Spoofing                                                | 17 |
|--------------------------------------------------------------------------|----|
| Gambar IV. 2 Alur Pengembangan Sistem                                    | 21 |
| Gambar IV. 3 Langkah – langkah mengaktifkan Fake website pada kali linux | 22 |
| Gambar IV. 4 Baris kode mematikan firewall pada Windows                  | 22 |
| Gambar IV. 5 Baris kode membuat file pwn.bat pada Windows                | 23 |
| Gambar IV. 6 Baris kode untuk mengubah DNS pada file hosts               | 23 |
| Gambar IV. 7 Baris kode menjalankan file pwn.bat                         | 23 |
| Gambar IV. 8 Baris kode menghapus file pwn.bat                           | 24 |
| Gambar IV. 10 Baris kode penutupan menghapus file pawn.batbat            | 24 |
| Gambar IV. 10 Baris kode penutupan menghapus file pawn.bat               | 24 |

| Gambar V. 1 Menjalankan Social Engineer Toolkit              | 25 |
|--------------------------------------------------------------|----|
| Gambar V. 2 Tampilan Menu Social Engineering Toolkit         |    |
| Gambar V. 3 Tampilan Menu Social-Engineering Attacks         |    |
| Gambar V. 4 Tampilan Menu Website Attack Vectors             | 27 |
| Gambar V. 5 Tampilan menu Credential Harvester Attack Method | 27 |
| Gambar V. 6 Tampilan dalam Site Cloner                       |    |
| Gambar V. 7 Windows Run Command Prompt (Admin)               |    |
| Gambar V. 8 Tampilan CMD (Admin)                             |    |
| Gambar V. 9 Mematikan firewall                               |    |

| Gambar V. 10 Menjalankan file pwn.bat                                         | 31 |
|-------------------------------------------------------------------------------|----|
| Gambar V. 11 Source baris code pwn.bat                                        | 31 |
| Gambar V. 12 Baris kode untuk menghapus file pwn.bat                          | 32 |
| Gambar V. 13 Hasil file pwn.bat                                               | 32 |
| Gambar V. 14 Tampilan Website yang telah dispoofing                           | 33 |
| Gambar V. 15 Mengimput username dan password pada website spoofing            | 34 |
| Gambar V. 16 Hasil pencurian username dan password pada website yang telah di |    |
| spoofing                                                                      | 34 |
| Gambar V. 17 Tampilan webisite yang tidak dispoofing                          | 35 |
| Gambar V. 18 Melakukan login pada website asli                                | 36 |
| Gambar V. 19 Username dan password tidak terdaftar pada database website      | 36 |
| Gambar V. 20 HSTS preload facebook                                            | 38 |
| Gambar V. 21 HSTS preload gmail                                               | 38 |
| Gambar V. 22 HSTS preload twitter                                             | 39 |
| Gambar V. 23 HSTS preload paypal                                              | 39 |
| Gambar V. 24 HSTS preload bukalapak                                           | 40 |
| Gambar V. 25 HSTS preload traveloka                                           | 40 |